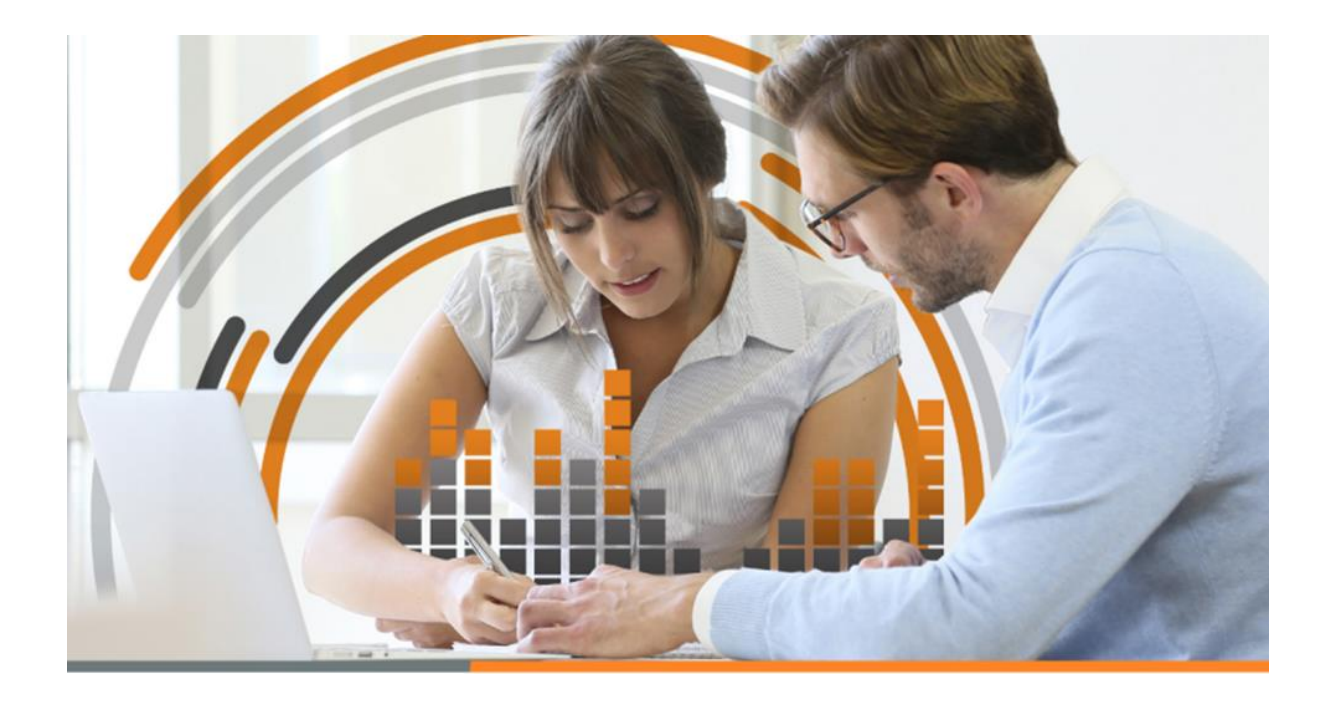

# **HYPERRENTA**

MANUAL

ESTE MANUAL LES PERMITIRÁ COMPRENDER CÓMO ABORDAR LAS DISTINTAS MODIFICACIONES EN NUESTRO SOFTWARE HYPERRENTA.

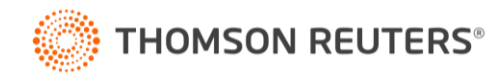

#### 1. Movimiento por reorganizaciones empresariales.

### 1.1. Introducción

A contar de este año, se quiso dar la posibilidad a nuestros clientes a que puedan manualmente ingresar las distintas utilidades y/o créditos que provocan variaciones en el registro de renta empresarial cuando ocurre una fusión (en el caso de la empresa continuadora) o cuando ocurre una división (en el caso de la empresa dividida).

### 1.2. Normativa asociada

• Letra C, del artículo 14 de la LIR.

https://www.bcn.cl/leychile/navegar?idNorma=6368

• Anexo 1 de la resolución exenta nº19 del año 2021.

https://www.sii.cl/normativa\_legislacion/resoluciones/2021/reso19\_anexo1.xlsx

• Anexo 1 de la resolución exenta nº 37 del año 2021.

https://www.sii.cl/normativa\_legislacion/resoluciones/2021/reso37\_anexo.xlsx

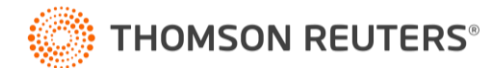

#### 1.3. Ingreso de Datos

En el menú **Flujos y Saldos/ Movimientos en el RRE por reorganizaciones** aparecerá la siguiente pantalla para que el usuario ingrese las rentas y créditos que se sumarán o restarán en el registro de renta empresarial, todo esto en la pestaña "**Ingreso de Valores**".

| so de Valores Valores ad                              | ctualizados hasta el ci                         | erre del año                                |                                           |                                                                    | Movimi                                                             | entos en el RRE                                                                              | por reorganizad                                                    | ciones empresari                              | iales                                               |  |       |                      |         |
|-------------------------------------------------------|-------------------------------------------------|---------------------------------------------|-------------------------------------------|--------------------------------------------------------------------|--------------------------------------------------------------------|----------------------------------------------------------------------------------------------|--------------------------------------------------------------------|-----------------------------------------------|-----------------------------------------------------|--|-------|----------------------|---------|
| a pantalla solo debe ser u<br>s empresas que nacen en | tilizada por la empresa<br>un proceso de Conver | absorbente en el o<br>rsión, División y/o l | caso de fusiones o<br>Fusión por Creación | por la empresa divid<br>n deben ingresar las                       | ida en el caso de d<br>rentas y créditos er                        | ivisiones.<br>I la pantalla <mark>d</mark> e Saldo                                           | s Iniciales.                                                       |                                               |                                                     |  |       |                      |         |
| Nuevo Eliminar                                        | Guardar                                         | VER INFO                                    | RME                                       |                                                                    |                                                                    |                                                                                              |                                                                    |                                               |                                                     |  |       |                      |         |
|                                                       |                                                 |                                             | Namhar                                    |                                                                    |                                                                    |                                                                                              | Rentas E                                                           | xentas e Ing                                  |                                                     |  |       |                      |         |
| _                                                     | Fecha de la                                     | Rut empresa<br>absorbida o                  | empresa<br>absorbida o                    | Rentas Afectas<br>a los Impuestos Diferencia entre<br>depreciación | Rentas Afectas<br>a los Impuestos Diferencia entre<br>depreciación | Rentas Afectas<br>a los Impuestos Diferencia entre<br>depreciación                           | Rentas Afectas<br>a los Impuestos Diferencia entre<br>depreciación |                                               | Diferencia entre<br>depreciación                    |  | Renta | s con tributación cu | umplida |
| Tipo de reorganización                                | reorganización                                  | empresa que<br>nace por<br>división         | empresa que<br>nace por<br>división       | Global<br>Complementario<br>o Adicional (RAI)                      | acelerada y<br>normal (DDAN)                                       | Rentas provenientes del<br>registro RAP y<br>Diferencia Inicial de<br>sociedad acogida al ex | Otras rentas<br>percibidas sin<br>prioridad en su<br>orden de      | Exceso<br>Distribuciones<br>Desproporcionadas | Utilidad<br>afectadas<br>ISFUT segu<br>N°20.780 y I |  |       |                      |         |

En la pestaña "Valores actualizados hasta el cierre del año" no se ingresan datos y solo está visible para empresas del régimen de la Letra A) del articulo 14 de la LIR.

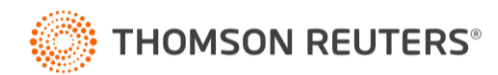

### 1.4. Pantallas asociadas al cambio

En las empresas del régimen de la Letra A) del articulo 14 de la LIR, los efectos se reflejan en el registro de renta empresarial y la información de los recuadros 15 y 16 del F22.

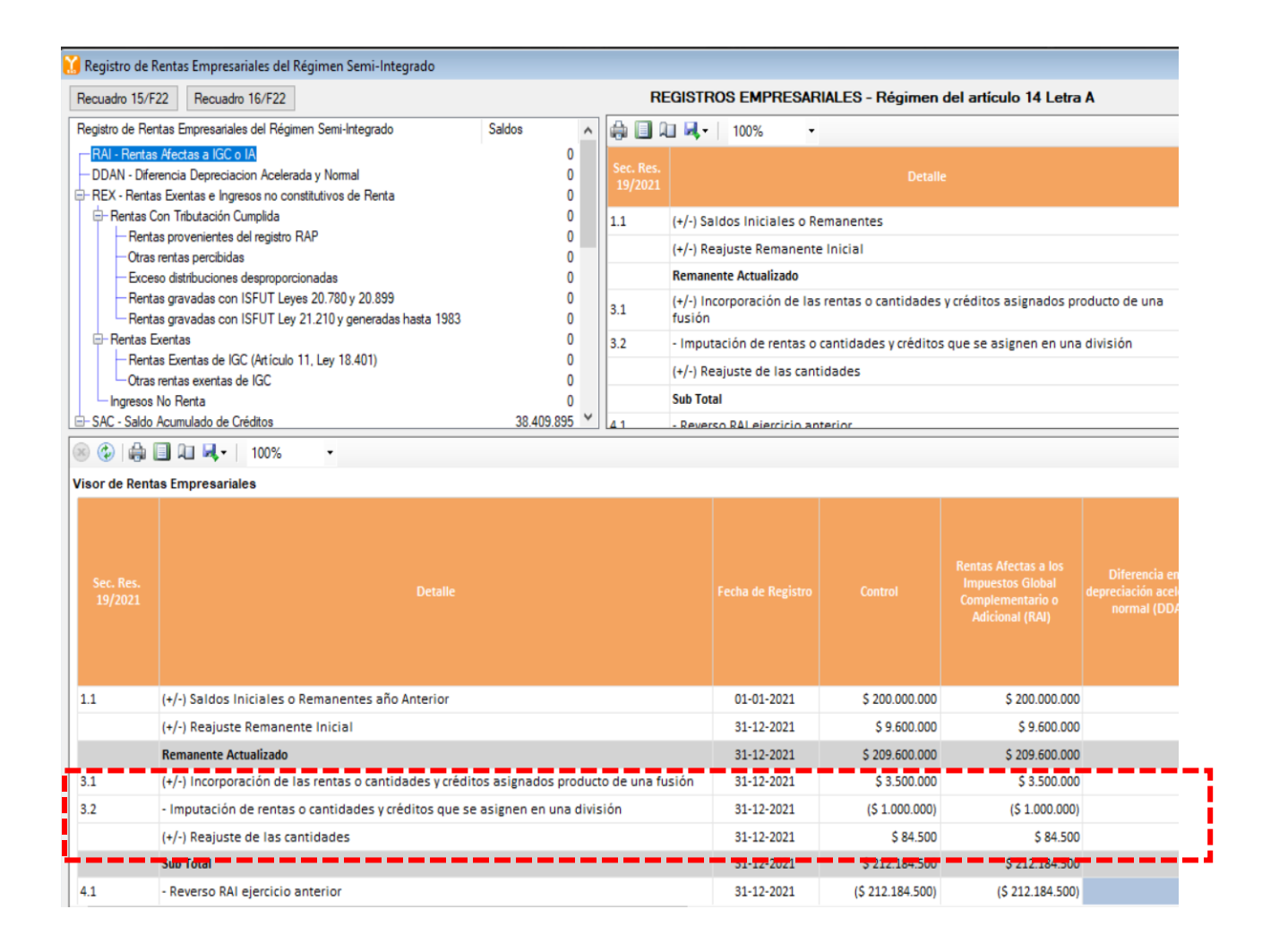

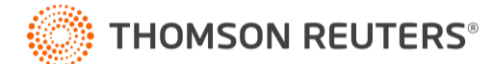

## RECUADRO Nº 15: REGISTRO DE RENTAS EMPRESARIALES Y MOVIMIENTO STUT

Remanente ejercicio anterior (saldo positivo)

Remanente ejercicio anterior (saldo negativo)

Monto imputado al ISFUT art. 25° transitorio Ley N°21.210, reajustado

Aumentos del ejercicio (por reorganizaciones)

Disminuciones del ejercicio (por reorganizaciones)

Reversos y/o disminuciones del ejercicio (propias)

Aumentos del ejercicio (propios)

Otros aumentos del ejercicio

Otras disminuciones del ejercicio

Retiros, dividendos o remesas imputados a los RRE, reajustados

Retiros en exceso, y devoluciones de capital imputados en el ejercicio, reajustados

Remanente ejercicio siguiente (saldo positivo)

Remanente ejercicio siguiente (saldo negativo)

#### RECUADRO Nº 16: REGISTRO SAC (SALDO ACUMULADOS DE CRÉDITO)

Remanente ejercicio anterior (saldo positivo)

Remanente ejercicio anterior (saldo negativo)

Monto imputado al ISFUT art. 25º transitorio Ley Nº21.210, reajustado

Aumentos del ejercicio (por reorganizaciones)

Disminuciones del ejercicio (por reorganizaciones)

IDPC RLI generada en el ejercicio

IDPC retiros, dividendos o remesa percibidos

Otros aumentos del ejercicio

Otras disminuciones del ejercicio

Asignado a remesas, retiros o dividendos imputados en el ejercicio, reajustados

Asignado a Retiros en exceso y devoluciones de capital imputados en el ejercicio, reajustados

CIDPC e IPE asignado a gastos rechazados del art. 21 inc. 1º no afectos a IU 40% y del inciso 2º, LIR

Remanente ejercicio siguiente (saldo positivo)

Remanente ejercicio siguiente (saldo negativo)

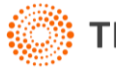

En las empresas del régimen del **n°3, de la Letra D) del artículo 14** de la LIR, los efectos se reflejan en el registro de renta empresarial y la información de los recuadros 20 y 21 del F22.

| 🚺 Registro de F      | Rentas Empresariales del Régimen Propyme                                                 |              |          |              |          |                       |                       |                                                                                 |
|----------------------|------------------------------------------------------------------------------------------|--------------|----------|--------------|----------|-----------------------|-----------------------|---------------------------------------------------------------------------------|
| Recuadro 20/F        | 22 Recuadro 21/F22                                                                       |              |          | RE           | GISTR    | OS EMPRESARI          | ALES - Régimen a      | ntículo 14 Letra D n°                                                           |
| Registro de Rer      | ntas Empresariales del Régimen Propyme                                                   | Saldos       | ^        |              | 🗉 属 -    | 100% -                |                       |                                                                                 |
| RAI - Rentas         | Afectas a IGC o IA                                                                       |              | 0        | Sec Res      |          |                       |                       |                                                                                 |
| DDAN - Dife          | rencia Depreciacion Acelerada y Normal<br>a Eventas a lagragas na constitutivos da Ponta |              | 0        | 37/2021      |          |                       | Detalle               | :                                                                               |
| Bentas C             | on Tributación Cumplida                                                                  |              | 0        | 1.1          | 4.1.1.5  | - Islan Inizia Inc Dr |                       |                                                                                 |
| Renta                | as provenientes del registro RAP                                                         |              | 0        | 1.1          | (+/-) 50 | aldos iniciales o Re  | emanentes             |                                                                                 |
| -Otras               | rentas percibidas                                                                        |              | 0        |              | (+/-) R  | eajuste Remanente     | Inicial               |                                                                                 |
| -Exces               | so distribuciones desproporcionadas                                                      |              | 0        |              | Reman    | ente Actualizado      |                       |                                                                                 |
| - Renta              | as gravadas con ISFUT Leyes 20.780 y 20.899                                              |              | 0        | 3.1          | (+/-) In | ncorporación de las   | rentas o cantidades   | y créditos asignados pro                                                        |
| - Renta              | as gravadas con ISFUT Ley 21.210 y generadas hasta 1983                                  |              | 0        |              | fusion   |                       |                       |                                                                                 |
| - Rentas E           | xentas<br>as Eventas de IGC (Artículo 11, Lev 18,401)                                    |              | 0        | 3.2          | - Impu   | tación de rentas o    | cantidades y créditos | que se asignen en una o                                                         |
| Otras                | rentas exentas de IGC                                                                    |              | ő        |              | Sub Tot  | tal                   |                       |                                                                                 |
| Ingresos             | No Renta                                                                                 |              | 0        | 4.1          | - Reve   | rso RAI ejercicio an  | terior                |                                                                                 |
| - SAC - Saldo        | Acumulado de Créditos                                                                    | 18.043       | .923 ¥   | 42           | + Rent   | as o Cantidades ge    | neradas nor la nronia | a empresa afertas a IGC (                                                       |
| Visor de Renta       | as Empresariales                                                                         |              |          |              |          |                       |                       |                                                                                 |
| Sec. Res.<br>37/2021 |                                                                                          |              |          |              |          |                       |                       | Rentas Afectas a los<br>Impuestos Global<br>Complementario o<br>Adicional (RAI) |
| 1.1                  | (+/-) Saldos Iniciales o Remanentes año Anterior                                         |              |          |              |          | 01-01-2021            | \$ 80.000.000         | \$ 80.000.000                                                                   |
|                      | (+/-) Reajuste Remanente Inicial                                                         |              |          |              |          | 31-12-2021            | -                     | -                                                                               |
|                      | Remanente Actualizado.                                                                   |              |          |              | _        | 31-12-2021            | \$ 80,000,000         | \$ 80,000,000                                                                   |
| 3.1                  | (+/-) Incorporación de las rentas o cantidades y crédit                                  | os asignados | s produc | to de una fu | usión    | 31-12-2021            | \$ 3.000.000          | \$ 3.000.000                                                                    |
| 3.2                  | - Imputación de rentas o cantidades y créditos que se                                    | asignen en u | una divi | sión         |          | 31-12-2021            | (\$ 1.000.000)        | (\$ 1.000.000)                                                                  |
|                      | Sub Total                                                                                |              |          |              |          | 31-12-2021            | \$ 82.000.000         | \$ 82.000.000                                                                   |
| 4.1                  | - Reverso RAI ejercicio anterior                                                         |              |          |              |          | 31-12-2021            | (\$ 82.000.000)       | (\$ 82.000.000)                                                                 |

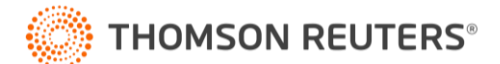

#### RECUADRO Nº 20: REGISTRO DE RENTAS EMPRESARIALES Y MOVIMIENTO STUT

Remanente ejercicio anterior (saldo positivo)

Remanente ejercicio anterior (saldo negativo)

Monto imputado al ISFUT art. 25º transitorio Ley Nº21.210

Aumentos del ejercicio (por reorganizaciones)

Disminuciones del ejercicio (por reorganizaciones)

Reversos y/o disminuciones del ejercicio (propias)

Aumentos del ejercicio (propios)

Otros aumentos del ejercicio

Otras disminuciones del ejercicio

Retiros, dividendos o remesas imputados a los RRE

Retiros en exceso, y devoluciones de capital imputados en el ejercicio

Remanente ejercicio siguiente (saldo positivo)

Remanente ejercicio siguiente (saldo negativo)

### RECUADRO Nº 21: REGISTRO SAC (SALDO ACUMULADOS DE CRÉDITO)

Remanente ejercicio anterior (saldo positivo)

Remanente ejercicio anterior (saldo negativo)

Monto imputado al ISFUT art. 25° transitorio Ley N°21.210

Aumentos del ejercicio (por reorganizaciones)

Disminuciones del ejercicio (por reorganizaciones)

DPC base imponible generada en el ejercicio

IDPC retiros, dividendos o remesa percibidos

Otros aumentos del ejercicio

Otras disminuciones del ejercicio

Asignado a remesas, retiros o dividendos imputados en el ejercicio.

Asignado a Retiros en exceso y devoluciones de capital imputados en el ejercicio

CIDPC e IPE asignado a gastos rechazados del art. 21 inc. 1º no afectos a IU 40% y del inciso 2º, LIR

Remanente ejercicio siguiente (saldo positivo)

Remanente ejercicio siguiente (saldo negativo)

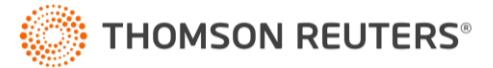

### 2. Retención de Impuesto Adicional.

### 2.1. Introducción

Se incluye para las empresas del régimen A o D del artículo 14 de la LIR, un asistente para determinar la retención de impuesto adicional que la empresa debe efectuar por los retiros, remesas o distribuciones que perciban sus socios o accionistas sin domicilio ni residencia en Chile.

### 2.2. Normativa asociada

• Artículo 74 nº4 de la LIR.

https://www.bcn.cl/leychile/navegar?idNorma=6368

• Circular n° 56 del año 2020.

https://www.sii.cl/normativa\_legislacion/circulares/2020/circu56.pdf

• Circular n° 62 del año 2020.

https://www.sii.cl/normativa\_legislacion/circulares/2020/circu62.pdf

• Circular nº 73 del año 2020.

https://www.sii.cl/normativa\_legislacion/circulares/2020/circu73.pdf

### 2.3. Datos de los propietarios

Si la empresa tiene propietarios sin domicilio ni residencia en Chile y si residen o no en un país con convenio sucrito para evitar la doble tributación con nuestro país, deben registrarlo en la pantalla de mantenedor de propietarios que se encuentra en el menú Socios y Accionistas/ mantenedor socio:

| Mantenedor Socio                                                                                                    |                     | ×                                 |
|----------------------------------------------------------------------------------------------------|---------------------|-----------------------------------|
| Datos de Ingreso                                                                                                    | MANTENEDOR DE SOCIO | P 2 Capturar Archivo Dueños       |
| Tipo Persona : Persona Jurídica Extranjera 🗸 🗸                                                                                                    | RUT: 888888888 - 8  | Residente en un país con CDTI : 🗹 |
| Razón Social : <u>Persona Natural Nacional</u><br><u>Persona Natural Extranjera</u><br><u>Persona Jurídica Extranjera</u><br>Empresario Individual |                     | Limpiar Eliminar Guardar          |
| Socios Ingresad Sociedad de Personas<br>Sociedad Anónima                                                                                           |                     |                                   |
| Nombre Agencia Extranj. Art.58 Nº1 L.I.R.                                                                                                    | Tipo Persona        | Residente Pais con CDTI           |

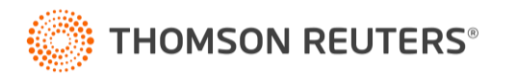

2.4. Revisión de cálculo.

### 2.4.1. Si la empresa es del régimen 14A o 14D3:

En el menú **Herramientas/ Retención de Impuesto Adicional** le aparecerá la siguiente pantalla para que el usuario pueda observar los cálculos. Esta pantalla posee 5 pestañas distintas.

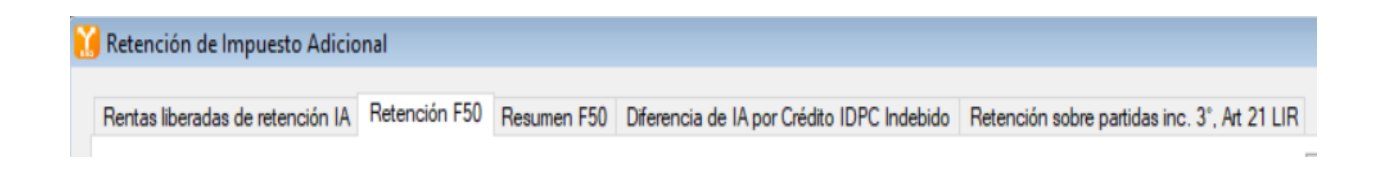

### 2.4.2. Si la empresa es del régimen 14D8:

En el menú **Herramientas/ Retención de Impuesto Adicional** le aparecerá la siguiente pantalla para que el usuario pueda observar el cálculo que se efectúa al cierre del año (nuestro software no entrega crédito alguno en contra de la retención debido a lo instruido por el SII en la circular 62 del año 2020 y el suplemento tributario).

| Retención de Impuesto Adicional |                     |                                                  |                          |
|---------------------------------|---------------------|--------------------------------------------------|--------------------------|
| Reten                           | ción de Impuesto Ad | licional                                         |                          |
|                                 |                     |                                                  | VER INFORME              |
| Nombre del propietario          | RUT del propietario | Renta asignada<br>afecta a Impuesto<br>Adicional | Tasa de retención<br>35% |
| Travel one                      | 88888888-8          | 20.000.000                                       | 7.000.000                |
|                                 | TOTALES             | 20.000.000                                       | 7.000.000                |

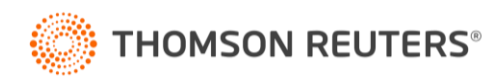

### 3. Cómputos de ingresos propios y de empresas relacionadas.

### 3.1. Introducción

Se incluye un asistente para determinar si las empresas cumplen el requisito de no superar el límite de ingresos establecido por ley para poder mantenerse o acogerse al régimen de la Letra D del artículo 14 de la LIR.

### 3.2. Normativa asociada

• Letra b), del n°1, de la Letra D, del artículo 14 de la LIR.

https://www.bcn.cl/leychile/navegar?idNorma=6368

• Circular n° 62 del año 2020.

https://www.sii.cl/normativa\_legislacion/circulares/2020/circu62.pdf

• Circular n° 40 del año 2021.

https://www.sii.cl/normativa\_legislacion/circulares/2021/circu40.pdf

• Resolución nº 84 del año 2020.

https://www.sii.cl/normativa\_legislacion/resoluciones/2020/reso84.pdf

• Resolución nº 85 del año 2020.

https://www.sii.cl/normativa\_legislacion/resoluciones/2020/reso85.pdf

#### 3.3. Ingreso de la Información

El ingreso de información se hace a través del menú Herramientas/ Cómputo de Ingresos.

### 3.3.1. Ingresos propios

En la pestaña <u>ingresos propios</u> el usuario debe incorporar los ingresos propios en pesos, o si utiliza HR IVA puede traspasar los ingresos mensuales afectos a PPM que se han declarado mensualmente en el código 563 del F29, haciendo click en el botón que se señala a continuación:

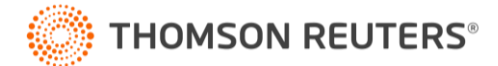

| 2 av .      |                            |                                                 |                                                                                  |                                                 |                                                                                  |                                                 |                                                                                  |
|-------------|----------------------------|-------------------------------------------------|----------------------------------------------------------------------------------|-------------------------------------------------|----------------------------------------------------------------------------------|-------------------------------------------------|----------------------------------------------------------------------------------|
| S Cómputo   | o de ingresos propios y de | empresas relaciona                              | das                                                                              |                                                 |                                                                                  |                                                 |                                                                                  |
| Ingresos Pr | opios Ingresos de empresa  | s relacionadas Gene                             | ración de Certificado n°5                                                        | 1                                               |                                                                                  |                                                 |                                                                                  |
|             | Ingresos propios           | Guardar                                         |                                                                                  |                                                 |                                                                                  |                                                 | VER INFORME                                                                      |
|             |                            | Año com                                         | ercial 2021                                                                      | Año com                                         | ercial 2020                                                                      | Año comer                                       | rcial 2019                                                                       |
|             | Detalle                    | Ingresos del giro<br>percibidos o<br>devengados | Ingresos de renta<br>del N°2 del art.20<br>LIR y<br>participaciones<br>recibidas | Ingresos del giro<br>percibidos o<br>devengados | Ingresos de renta<br>del N°2 del art.20<br>LIR y<br>participaciones<br>recibidas | Ingresos del giro<br>percibidos o<br>devengados | Ingresos de renta<br>del N°2 del art.20<br>LIR y<br>participaciones<br>recibidas |
| +           | Enero                      | 0                                               | 0                                                                                | 0                                               | 0                                                                                | 0                                               | 0                                                                                |
| +           | Febrero                    | 0                                               | 0                                                                                | 0                                               | 0                                                                                | 0                                               | 0                                                                                |
| +           | Marzo                      | 0                                               | 0                                                                                | 0                                               | 0                                                                                | 0                                               | 0                                                                                |
| +           | Abril                      | 0                                               | 0                                                                                | 0                                               | 0                                                                                | 0                                               | 0                                                                                |
| +           | Мауо                       | 0                                               | 0                                                                                | 0                                               | 0                                                                                | 0                                               | 0                                                                                |
| +           | Junio                      | 0                                               | 0                                                                                | 0                                               | 0                                                                                | 0                                               | 0                                                                                |
| +           | Julio                      | 0                                               | 0                                                                                | 0                                               | 0                                                                                | 0                                               | 0                                                                                |
| +           | Agosto                     | 0                                               | 0                                                                                | 0                                               | 0                                                                                | 0                                               | 0                                                                                |
| +           | Septiembre                 | 0                                               | 0                                                                                | 0                                               | 0                                                                                | 0                                               | 0                                                                                |
| +           | Octubre                    | 0                                               | 0                                                                                | 0                                               | 0                                                                                | 0                                               | 0                                                                                |
| +           | Noviembre                  | 0                                               | 0                                                                                | 0                                               | 0                                                                                | 0                                               | 0                                                                                |
| +           | Diciembre                  | 0                                               | 0                                                                                | 0                                               | 0                                                                                | 0                                               | 0                                                                                |
| -           | Créditos Incobrables       | 0                                               | 0                                                                                | 0                                               | 0                                                                                | 0                                               | 0                                                                                |
|             | Total en pesos             | 0                                               | 0                                                                                | 0                                               | 0                                                                                | 0                                               | 0                                                                                |
|             | UF al término del año      | 30.381                                          | 30.381                                                                           | 29.070                                          | 29.070                                                                           | 28.310                                          | 28.310                                                                           |
|             | Total en UF                | 0.00                                            | 0.00                                                                             | 0.00                                            | 0.00                                                                             | 0.00                                            | 0.00                                                                             |

#### Resumen

| AÑO COMERCIAL | Montos de los<br>ingresos del giro<br>percibidos o<br>devengados en UF | Montos de los<br>ingresos relacionados<br>a rentas del N*2 del<br>art.20 LIR y<br>participaciones<br>recibidas en UF |
|---------------|------------------------------------------------------------------------|----------------------------------------------------------------------------------------------------|
| 2021          | 0                                                                      | 0                                                                                                    |
| 2020          | 0                                                                      | 0                                                                                                    |
| 2019          | 0                                                                      | 0                                                                                                    |

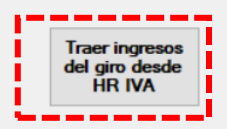

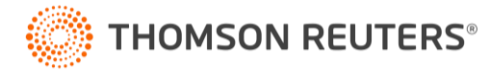

#### 3.3.2. Ingresos de empresas relacionadas

En la pestaña ingresos de empresas relacionadas, el usuario debe incorporar los ingresos de las empresas relacionadas. Los datos que se piden son el nombre, rut, tipo de relación de acuerdo al art 8 n°17 del Código tributario, los ingresos expresados en UF (tal como la empresa relacionada debiera haberlo informado a través del certificado 51) y el % de participación.

|        |     |                                                | Año com                                         | ercial 2021                                                                      | Año come                                        | ercial 2020                                                                      | Año come                                        | ercial 2019                                                                      | % participacion o     | lirecta o indirecta a<br>cada año | al 31 diciembre de    |
|--------|-----|------------------------------------------------|-------------------------------------------------|----------------------------------------------------------------------------------|-------------------------------------------------|----------------------------------------------------------------------------------|-------------------------------------------------|----------------------------------------------------------------------------------|-----------------------|-----------------------------------|-----------------------|
| Nombre | Rut | Norma de<br>relacion, según<br>art. 8 n° 17 CT | Ingresos del<br>giro percibidos<br>o devengados | Ingresos de<br>renta del N°2<br>del art.20 LIR y<br>participaciones<br>recibidas | Ingresos del<br>giro percibidos<br>o devengados | Ingresos de<br>renta del N°2<br>del art.20 LIR y<br>participaciones<br>recibidas | lngresos del<br>giro percibidos<br>o devengados | Ingresos de<br>renta del N°2<br>del art.20 LIR y<br>participaciones<br>recibidas | Año comercial<br>2021 | Año comercial<br>2020             | Año comercial<br>2019 |
|        |     |                                                |                                                 |                                                                                  |                                                 |                                                                                  |                                                 |                                                                                  |                       |                                   |                       |
|        |     |                                                |                                                 |                                                                                  |                                                 |                                                                                  |                                                 |                                                                                  |                       |                                   | Tatal                 |

Aquí debe seleccionar si quiere que el promedio de ingresos se calcule con 3, 2 o 1 año.

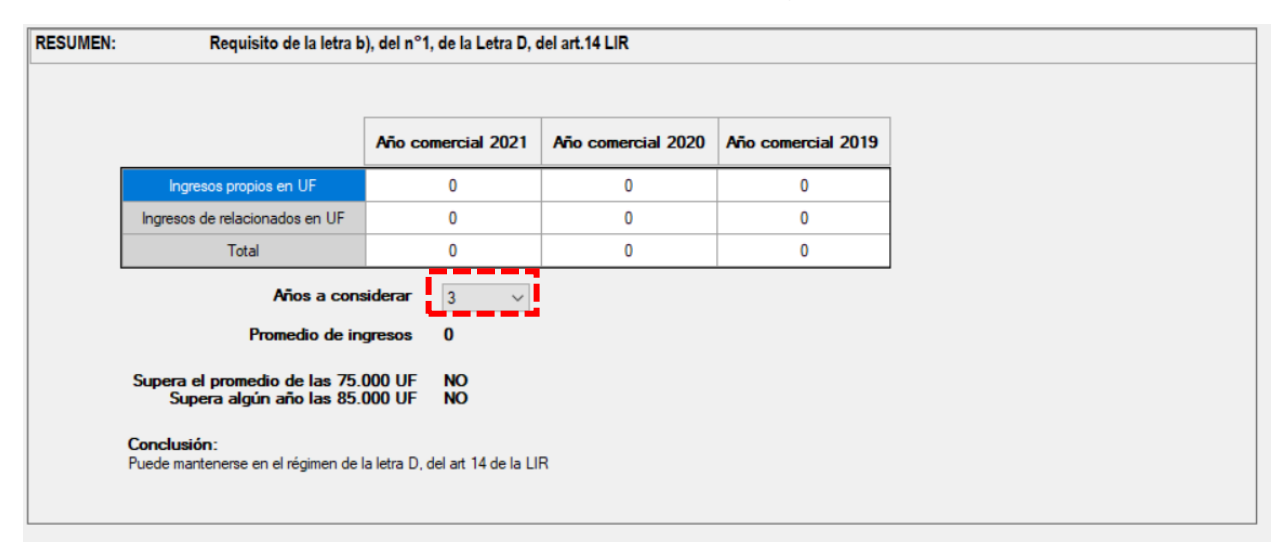

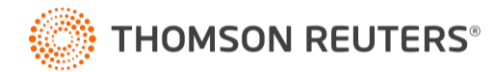

### 3.4. Generación del Certificado n°51

Si la empresa desea emitir el certificado n°51 a sus empresas relacionadas de acuerdo a las instrucciones de la resolución n°84 del año 2020, debe confirmar la ciudad y fecha de emisión del certificado y luego en la columna "Generar C51" seleccionar los certificados que desea emitir y hacer click en el botón "generar certificados" y listo. Si desea ver los certificados ya generados en formato PDF debe hacer click en el botón "Ver destino".

| Ingresos Propios | Ingresos de empresas relacionadas Generación de | Certificado nº51         |             |
|------------------|-------------------------------------------------|--------------------------|-------------|
| Emisión          | del Certificado nº 51 de acuerdo a la Resoluc   | ión n°84 del año 2020.   | Guardar     |
| Ciudad<br>Fecha  | Santiago<br>01-03-2021                          |                          |             |
|                  | Nombro omoreco relacionada                      | Rut empresa relacionada  | Generar C51 |
|                  |                                                 | That empress relationada | Todo        |
|                  | AAAAAA                                          | 99.999.999-9             |             |

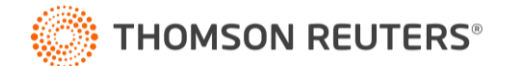